## WINDOWS 添加网络打印机教程

说明:本教程适用于所有 WINDOWS 设备,包括云桌面,首先网络打印机需要找到 IP 地址,剩余添加打印机方法步骤与此教程一致。

一、寻找打印机 IP 地址(需连接 Teach 网络)

第一步:点击

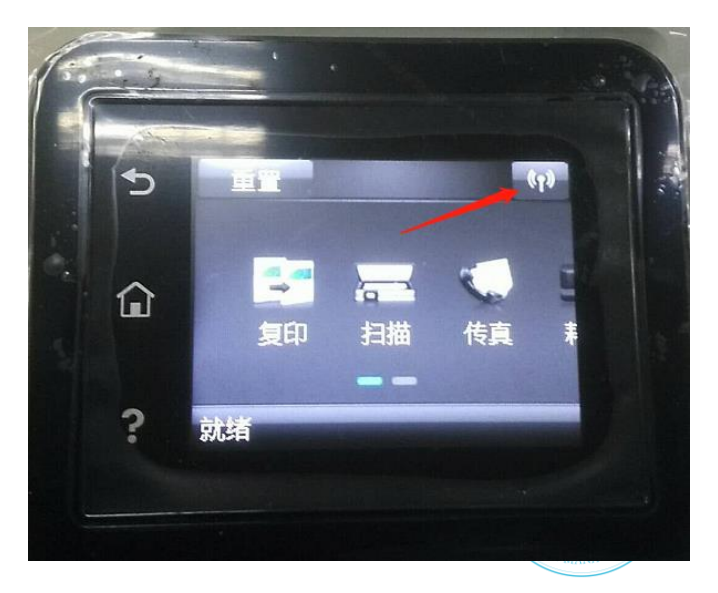

第二步:点击

海南健康管理职业技术学院

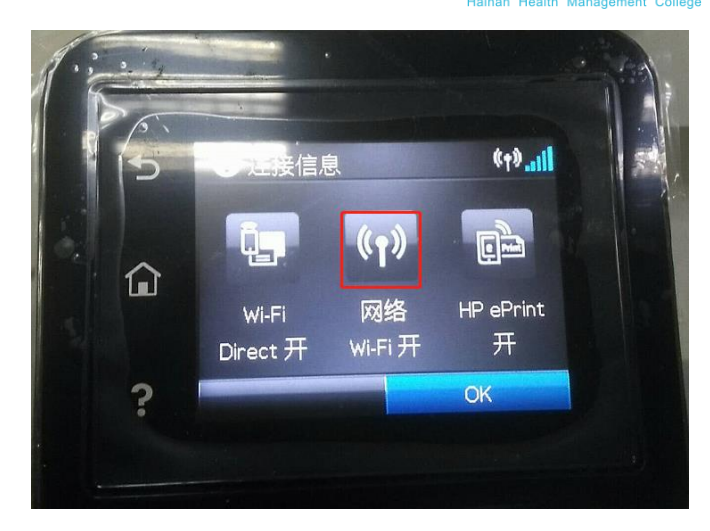

第三步:记录 IP 地址

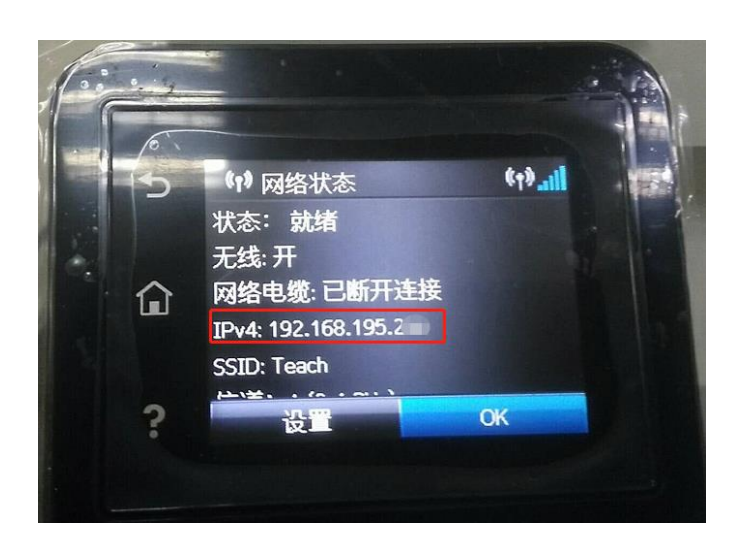

二、添加打印机

第一步: 首先点击屏幕左下角 Windows 开始按钮,选择设备和打印机进入设置页面。注: 也可以通过控制面板中硬件和声音中的设备和打印机进入。

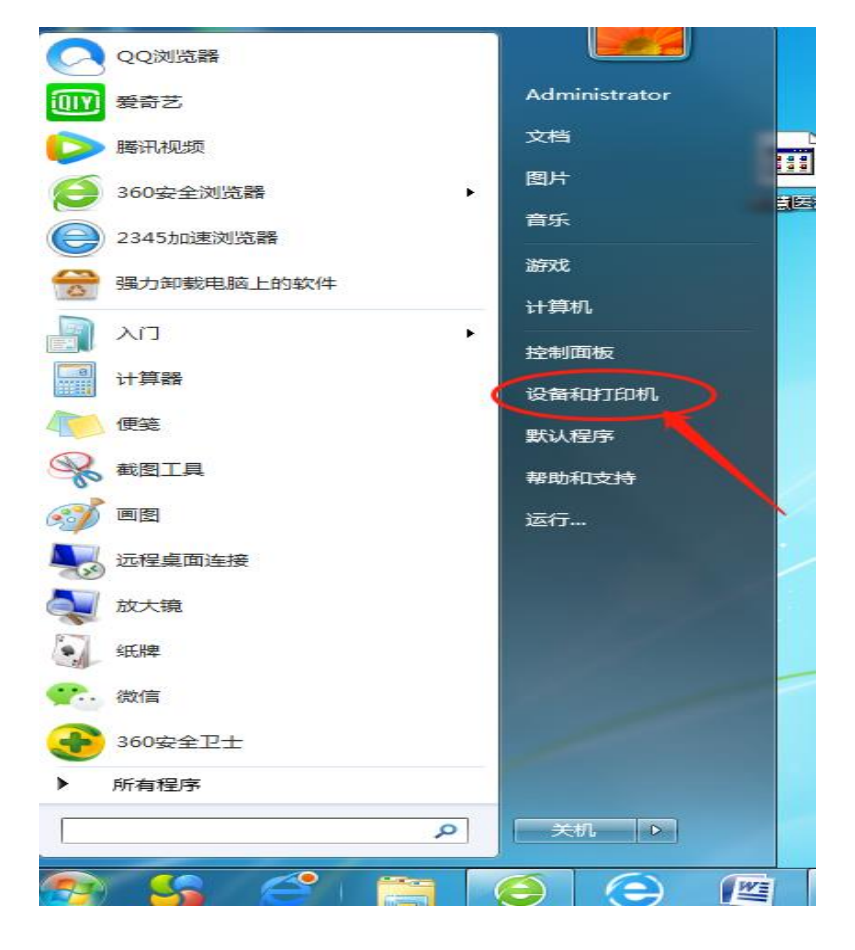

第二步: 在设备和打印机页面,选择添加打印机,此页面可以添加本地打印机或添加 网络打印机。

| ○ ○ · 於制面板 > 硬件和声音 > 设备和打印机                                 |
|-------------------------------------------------------------|
|                                                             |
|                                                             |
| 添加设备(添加打印机                                                  |
| ▲ 打印机和传真 (2)                                                |
| Fax<br>Fax<br>Witer<br>Writer                               |
| 4 公交 (2)                                                    |
| PRJDYZOP9JIYLT<br>1<br>USB Keyboard<br>USB Optical<br>Mouse |
| 5 个对象                                                       |

第三步:选择【添加网络、无线或 Bluetooth 打印机】

| 要安装什么类型的打印机?                                                         |
|----------------------------------------------------------------------|
| → 添加本地打印机(L)<br>仅当没有 USB 打印机时使用此选项。(插入 USB 打印机后, Windows 会自动安装。)     |
| 添加网络、无线或 Bluetooth 打印机(W)<br>确保您的计算机已连接到网络,或者您的 Bluetooth 或无线打印机已启用。 |
|                                                                      |
| 下一步(N) 取消                                                            |

第四步:点击我需要的打印机不在列表中

| 打印机名称 | 地址 |  |
|-------|----|--|
|       |    |  |
|       |    |  |
|       |    |  |

第五步:选择使用 TCP/IP 地址或主机名添加打印机

| G         | 🖶 添加打印机                                                                               |                      |
|-----------|---------------------------------------------------------------------------------------|----------------------|
|           | 按名称或 TCP/IP 地址查找打印机                                                                   |                      |
|           | ◎ 浏览打印机(W)                                                                            |                      |
|           | ◎ 按名称选择共享打印机(S)                                                                       |                      |
|           |                                                                                       | 浏览( <u>R</u> )       |
|           | 示例: \\computername\printername 或<br>http://computername/printers/printername/.printer |                      |
| $\langle$ | ◎ 使用 TCP/IP 地址或主机名添加打印机(I)                                                            |                      |
|           | ◎ 添加 Bluetooth 打印机(L)                                                                 |                      |
|           |                                                                                       |                      |
|           | —<br>不                                                                                | <mark>梦(N)</mark> 取消 |

第六步:填写 IP 地址 (第一部分记录的打印机 IP),接下来点击下一步,等待连接打印机。

| 🗧 🖶 添加打印机               | ×              |
|-------------------------|----------------|
| 键入打印机主机名或 IP            | 地址             |
| 设备类型(]):                | 自动检测 ~         |
| 主机名或 IP 地址( <u>A</u> ): | 192.168.195.31 |
| 端口名称(P):                | 192.168.195.31 |
| 2 查询打印机并自动选择要使用         | 的打印机驱动程序(Q)    |
|                         |                |
|                         |                |
|                         |                |
|                         |                |
|                         | 下一步(N) 取消      |

|                                           | x  |
|-------------------------------------------|----|
| 检测 TCP/IP 端口                              |    |
| 正在检测 TCP/IP 端口<br>检测完成时 Windows 会自动移到下一页。 |    |
|                                           |    |
|                                           |    |
| 下—步(N)                                    | 取消 |

第七步:安装打印机驱动,使用【从磁盘安装】,点击下一步。

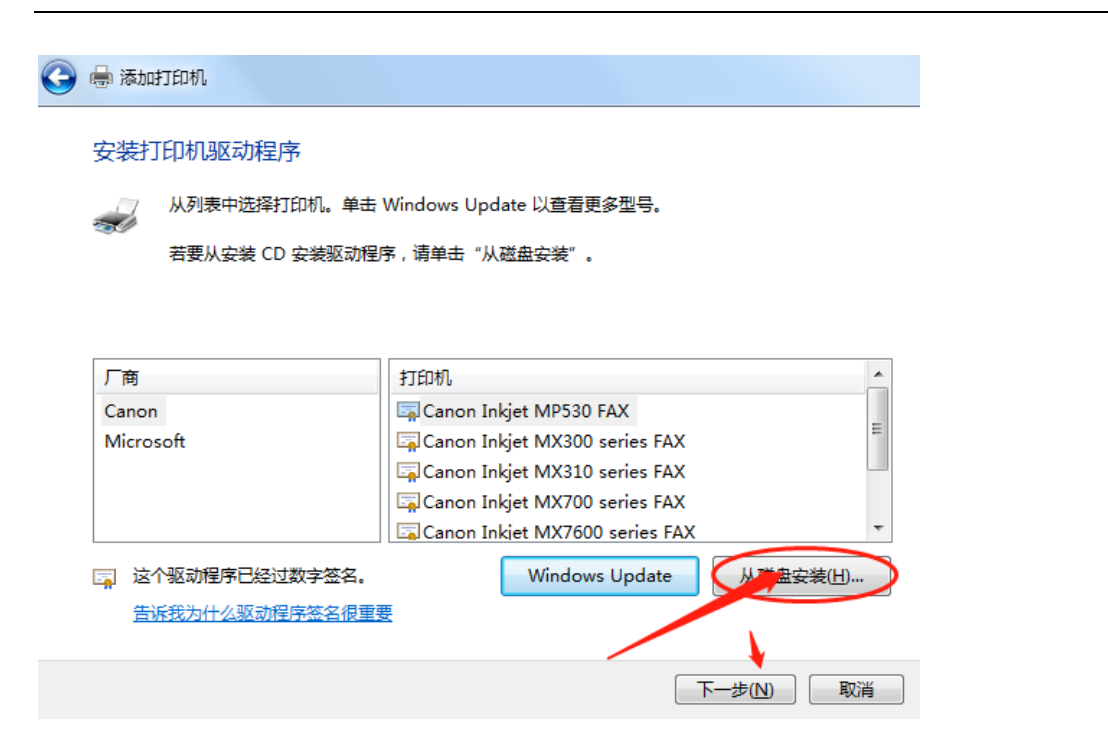

第八步: 在弹出的对话框(即下图所选位置)中输入以下红色文字: \\192.168.255.198\hmc\打印机驱动\HP 驱动(黑白带小屏) 然后点击 确定

|       | A B I M & A T B             |
|-------|-----------------------------|
| 从磁盘安装 |                             |
| P     | 插入制造商的安装盘,然后确定已在下面选定正 确定 确定 |
|       | 4%28                        |
|       | 制造充分供有制力海 (2)。              |
| <     | 利置商文件复制来源 (C):              |

第九步:选中需要安装的驱动,点击下一步直至安装完成

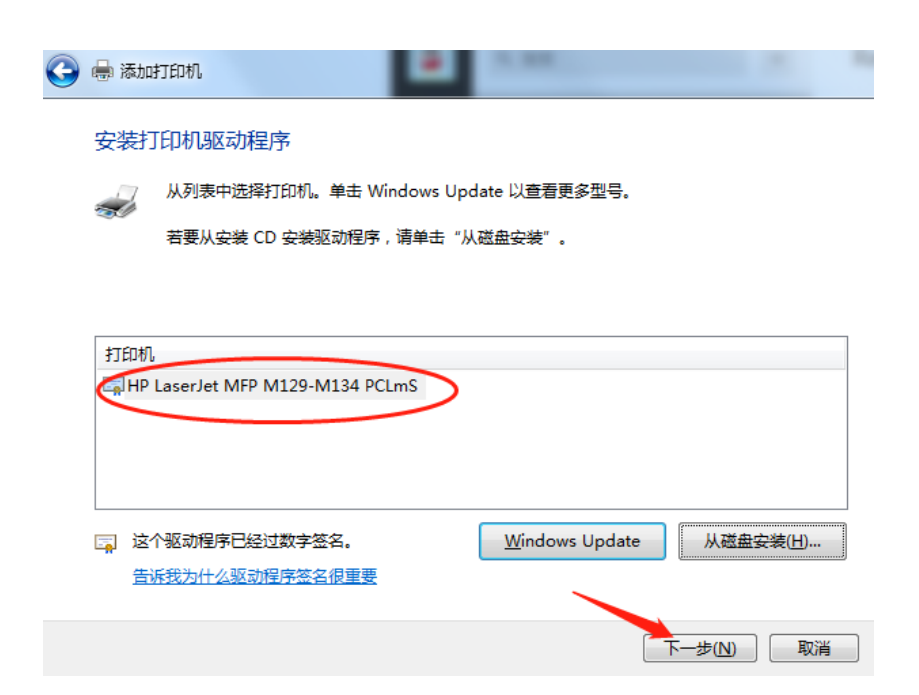

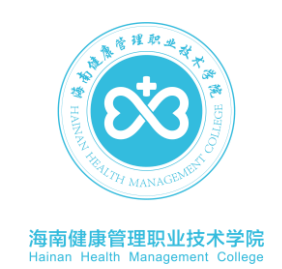